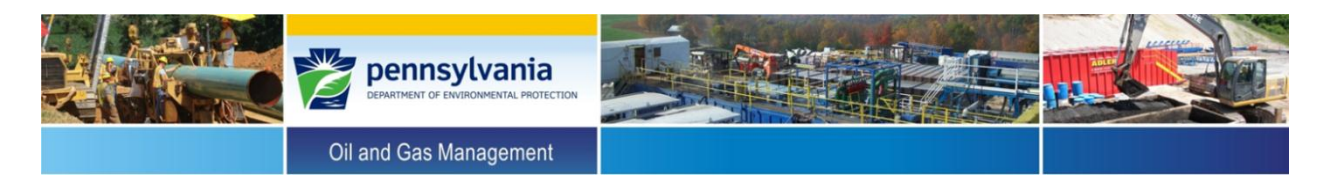

## Instructions for Upgrading Form A (v. 9/26/13) to Accurately Classify Status of Outer Casing Annuli and Correct "Combo (Freshwater Casing Only)" Set-up Parameters (i.e., Surface Casing Set Depth Needed for this Well Design)

- 1. Navigate to the <u>Mechanical Integrity Assessment webpage</u> and download the Excel file named "Form\_A\_Fix" and the Visual Basic filed named "Module1."
- **2.** Open "Form\_A\_Fix" and the Form A workbook you intend to upgrade.

| <b>X</b>  | 🗋 🞽 🐱 🛃 🔣                           | 🛱 🛕 💞 d                                   | お み 🖻 🕻     | 3 5 - 6                     |                       |                                                           | Form                                                                      | _A_Fix Microsof                           |
|-----------|-------------------------------------|-------------------------------------------|-------------|-----------------------------|-----------------------|-----------------------------------------------------------|---------------------------------------------------------------------------|-------------------------------------------|
| F         | ile Home I                          | nsert Page                                | e Layout    | Formulas                    | Data Rev              | riew View                                                 | Developer                                                                 |                                           |
| Vis<br>Ba | al Macros<br>Amarros<br>Sic<br>Code | rd Macro<br>Relative Refere<br>o Security | nces Add-In | ns COM<br>Add-Ins<br>dd-Ins | Insert Design<br>Mode | Propertion<br>Propertion<br>View Co<br>Run Dial<br>ntrols | es<br>de<br>source<br>Source<br>Map Prop<br>Expansion<br>Refresh D<br>XMI | erties Pimpori<br>1 Packs P Export<br>ata |
|           | A1                                  |                                           | - (=        | f <sub>s</sub>              | r                     |                                                           |                                                                           |                                           |
|           | А                                   | В                                         | С           | D                           | E                     | F                                                         | G                                                                         | Н                                         |
| 1         |                                     |                                           |             |                             |                       |                                                           |                                                                           |                                           |
| 2         | Well_Own_Oper                       | API_Num                                   | Well_Type   | WL_Acc                      | FW_Cas_Only           | Ann_Prod                                                  | Ann_Prod_In_FW_Cas                                                        | #_Cas_Stgs Su                             |
| 3         | 0                                   | 0                                         | 0           | NA                          | N                     | N                                                         | NA                                                                        | 0 N/                                      |
| 4         | 0                                   | 0                                         | 0           | NA                          | N                     | N                                                         | NA                                                                        | 0 N/                                      |
| 5         | 0                                   | 0                                         | 0           | NA                          | N                     | N                                                         | NA                                                                        | 0 N/                                      |
| 6         | 0                                   | 0                                         | 0           | NA                          | N                     | N                                                         | NA                                                                        | 0 N/                                      |
| 7         | 0                                   | 0                                         | 0           | NA                          | N                     | N                                                         | NA                                                                        | 0 N/                                      |
| 8         | 0                                   | 0                                         | 0           | NA                          | N                     | N                                                         | NA                                                                        | 0 N/                                      |
| 9         | 0                                   | 0                                         | 0           | NA                          | N                     | N                                                         | NA                                                                        | 0 N/                                      |
| 10        | 0                                   | 0                                         | 0           | NA                          | N                     | N                                                         |                                                                           | 0 N/                                      |
| 12        | 0                                   | 0                                         | 0           | NA                          | N                     | N                                                         | NΔ                                                                        | 0 N/                                      |
| 13        | 0                                   | 0                                         | 0           | NA                          | N                     | N                                                         | NA                                                                        | 0 N/                                      |
| 14        | 0                                   | 0                                         | 0           | NA                          | N                     | N                                                         | NA                                                                        | 0 N/                                      |
| 15        | 0                                   | 0                                         | 0           | NA                          | N                     | N                                                         | NA                                                                        | 0 N/                                      |
| 16        | 0                                   | 0                                         | 0           | NA                          | N                     | N                                                         | NA                                                                        | 0 N/                                      |
| 17        | 0                                   | 0                                         | 0           | NA                          | N                     | N                                                         | NA                                                                        | 0 N/                                      |
| 18        | 0                                   | 0                                         | 0           | NA                          | N                     | N                                                         | NA                                                                        | 0 N/                                      |
| 19        | 0                                   | 0                                         | 0           | NA                          | N                     | N                                                         | NA                                                                        | 0 N/                                      |
| 20        | 0                                   | 0                                         | 0           | NA                          | N                     | N                                                         | NA                                                                        | 0 N/                                      |
| 21        | 0                                   | 0                                         | 0           | NA                          | N                     | N                                                         | NA                                                                        | 0 N/                                      |
| 22        | 0                                   | 0                                         | 0           | NA                          | N                     | N                                                         | NA                                                                        | 0 N/                                      |
| 23        | 0                                   | 0                                         | 0           | NA                          | N                     | N                                                         | NA                                                                        | 0 N/                                      |
| 24        | 0                                   | 0                                         | 0           | NA                          | IN N                  | IN N                                                      |                                                                           | 0 N/                                      |
|           |                                     |                                           | -           | NA<br>                      | ••                    |                                                           |                                                                           | 0 11/                                     |

| 🗶 🗋 🚰 🖬 🛃 🛱                                                                  | 1 2 ** # * 日間 9 - で                                                                                                    | *   <del>-</del>                                | -                                               |                                              | MIA_Form_a • Micro                                                                  | soft           |
|------------------------------------------------------------------------------|----------------------------------------------------------------------------------------------------|-------------------------------------------------|-------------------------------------------------|----------------------------------------------|-------------------------------------------------------------------------------------|----------------|
| File Home Inse                                                               | rt Page Layout Formulas                                                                                                    | Data Revie                                      | w View                                          | Developer                                    |                                                                                     |                |
| Visual<br>Basic<br>Visual<br>Code                                            | Aacro<br>tive References<br>acurity<br>Add-Ins<br>Add-Ins<br>Add-Ins                                                                                           | Insert Design<br>Mode<br>Cont                   | Properties<br>View Code<br>Run Dialog<br>rols   | Source Ref                                   | p Properties 🔐 Imp<br>pansion Packs 🗐 Exp<br>tresh Data<br>XML                      | ort            |
| CV5                                                                          | ▼ (= f <sub>x</sub>                                                                                                    |                                                 |                                                 |                                              |                                                                                     |                |
| A                                                                            | В                                                                                                    | С                                               | D                                               | E                                            | F                                                                                   |                |
| 2<br>3<br>4<br>1<br>1<br>1<br>1<br>1<br>1<br>1<br>1<br>1<br>1<br>1<br>1<br>1 | nsylvania<br>MENT OF ENVIRONMENTAL<br>TION                                                                                                    |                                                 |                                                 |                                              | 25 U.u                                                                              |                |
| 23. Have you finishe     24. Have you shocked fi                             | d entering all quarterly inspection data?                                                                                                    |                                                 | 25.Create Data<br>for Annu                      | a Summary Sheet                              | 26. have you created                                                                | the            |
| 1. Well Operator/Owner                                                       | 4a. Well Type<br>Oil Gas Combo<br>Oil (Freshwater Casing Only)<br>Combo (Freshwater Casing Only)<br>4b. Well Construction Information Not<br>Readily Available | 5. Water Level<br>Accessible<br>(Yes/No)<br>Yes | 6. Freshwater<br>Casing Only<br>(Yes/No)<br>Yes | 7. Annular<br>Production<br>(Yes/No)<br>Yes  | 8. Annular Production<br>Inside Surface or<br>Coal Casing String<br>(Yes/No)<br>Yes | 9<br>Cor<br>Cr |
| 9                                                                            | Set Up Well for First Inspection                                                                                                    | No                                              | No                                              | No                                           | No                                                                                  |                |
| 10 2. Operator Assigned ID                                                   | ,,,,,,,,,,,,,,,,,,,,,,,,,,,,,,,,,,,,,,,                                                                                                    |                                                 |                                                 |                                              |                                                                                     |                |
| 11                                                                           |                                                                                                    |                                                 |                                                 |                                              |                                                                                     |                |
| 12 3. Abridged API#                                                          |                                                                                                    |                                                 |                                                 |                                              |                                                                                     |                |
| 14 2. Operator Assigned ID                                                   |                                                                                                    |                                                 |                                                 | <u>x////////////////////////////////////</u> |                                                                                     |                |
| 15                                                                           |                                                                                                    |                                                 |                                                 |                                              |                                                                                     |                |
| 16 3. Abridged API #                                                         |                                                                                                    | ¥/////////                                      |                                                 |                                              |                                                                                     |                |
| 17                                                                           |                                                                                                    | XIIIIIIII                                       |                                                 |                                              |                                                                                     |                |
| 18 2. Operator Assigned ID                                                   |                                                                                                    |                                                 |                                                 |                                              |                                                                                     |                |
| 19                                                                           | A Data Data Summany                                                                                                    | X/////////////////////////////////////          | X/////////////////////////////////////          | X/////////////////////////////////////       | X/////////////////////////////////////                                              | V////          |

**3.** On the Form A workbook you intend to upgrade, right-click the worksheet tab labeled "Data\_Summary."

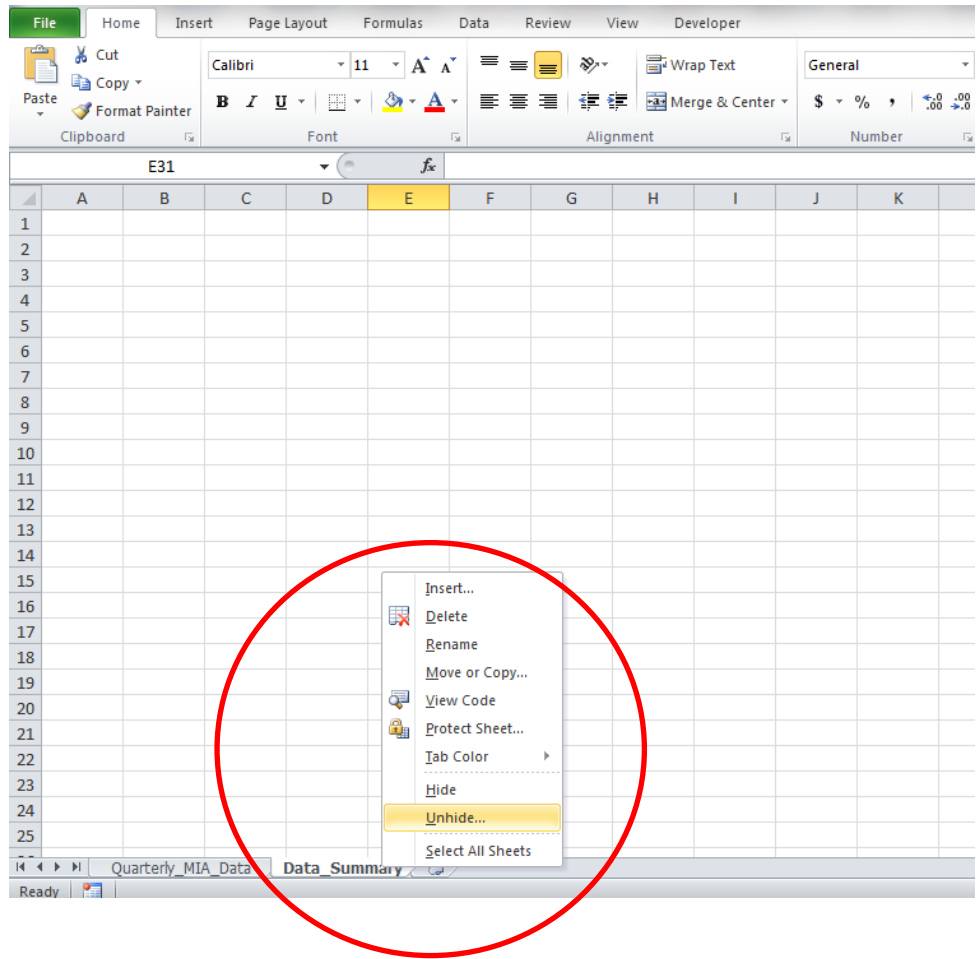

4. Hit "OK."

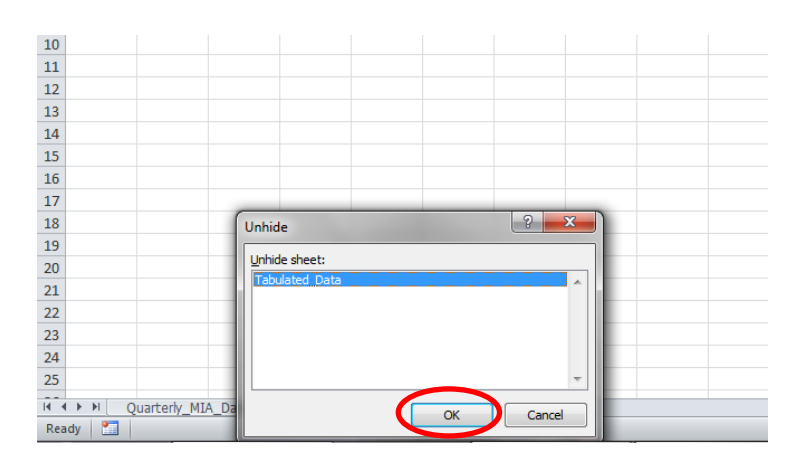

| 7    | NA                | 0                 | 0        | 0                 | NA       | NA | 0 | None |
|------|-------------------|-------------------|----------|-------------------|----------|----|---|------|
| 8    | NA                | 0                 | 0        | 0                 | NA       | NA | 0 | None |
| 9    | NA                | 0                 | 0        | 0                 | NA       | NA | 0 | None |
| 10   | NA                | 0                 | 0        | 0                 | NA       | NA | 0 | None |
| 11   | NA                | 0                 | 0        | 0                 | NA       | NA | 0 | None |
| 12   | NA                | 0                 | 0        | 0                 | NA       | NA | 0 | None |
| 13   | NA                | 0                 | 0        | 0                 | NA       | NA | 0 | None |
| 14   | NA                | 0                 | 0        | 0                 | NA       | NA | 0 | None |
| 15   | NA                | 0                 |          | Insert            | A        | NA | 0 | None |
| 16   | NA                | 0                 |          | Delete            | A        | NA | 0 | None |
| 17   | NA                | 0                 | X        | Delete            | 4        | NA | 0 | None |
| 18   | NA                | 0                 |          | <u>R</u> ename    | Д        | NA | 0 | None |
| 19   | NA                | 0                 |          | Move or Copy      | 4        | NA | 0 | None |
| 20   | NA                | 0                 | <b>Q</b> | <u>V</u> iew Code | 4        | NA | 0 | None |
| 21   | NA                | 0                 | ۹.       | Unprotect Sheet   | 4        | NA | 0 | None |
| 22   | NA                | 0                 |          | Tab Color         | <b>д</b> | NA | 0 | None |
| 23   | NA                | 0                 |          | Hide              | 4        | NA | 0 | None |
| 24   | NA                | 0                 |          | Unhide            | Д        | NA | 0 | None |
| 25   | NA                | 0                 |          | <u>-</u>          | <b>д</b> | NA | 0 | None |
| 14 4 | · ▶ ▶ Quarterly_M | IIA_Data Tabulate | d_Daca   | Select All Sheets | _\$_     |    | - | ••   |

## 5. Right-click the worksheet titled "Tabulated\_Data" and select "Delete."

6. Make "Form\_A\_Fix" the active workbook and right-click the worksheet tab labeled "Tabulated\_Data" and select "Move or Copy."

| X         | 🗋 💕 🐱 🛃 感             | i 🚺 🖓                                   | #1 % 🖬 🕻         | <u>3</u> 9 - (    | 2 -  -                | _         | Form                   | _A_Fix -                     |
|-----------|-----------------------|-----------------------------------------|------------------|-------------------|-----------------------|-----------|------------------------|------------------------------|
| F         | ile Home I            | nsert Pa                                | ge Layout        | Formulas          | Data Rev              | riew View | Developer              |                              |
| Vis<br>Ba | al Macros<br>A Macros | rd Macro<br>Relative Refe<br>o Security | rences Add-In    | ns COM<br>Add-Ins | Insert Design<br>Mode | Propertie | es de Source Refresh D | erties 🚦<br>1 Packs 🖗<br>ata |
|           | Code                  |                                         | A                | dd-Ins            | Cor                   | ntrols    | XMI                    |                              |
|           | AI                    |                                         |                  | J:                | x                     |           |                        |                              |
| 1         | А                     | В                                       | С                | D                 | E                     | F         | G                      | Н                            |
| 1         | ;                     |                                         |                  |                   |                       |           |                        |                              |
| 2         | Well_Own_Oper         | API_Num                                 | Well_Type        | WL_Acc            | FW_Cas_Only           | Ann_Prod  | Ann_Prod_In_FW_Cas     | #_Cas_                       |
| 3         | 0                     | C                                       | 0 0              | NA                | N                     | N         | NA                     |                              |
| 4         | 0                     | C                                       | 0 0              | NA                | N                     | N         | NA                     |                              |
| 5         | 0                     | 0                                       | 0 0              | NA                | N                     | N         | NA                     |                              |
| 6         | 0                     | 0                                       | 0 0              | NA                | N                     | N         | NA                     |                              |
| /         | 0                     | 0                                       | 0 0              | NA                | N                     | N         | NA                     |                              |
| 8         | 0                     | (                                       | 0 0              | NA                | N                     | N         | NA                     |                              |
| 9         | 0                     |                                         | 0 0              | NA                | N                     | N         | NA                     |                              |
| 10        | 0                     | 0                                       | 0 0              | NA                | N                     | N         | NA                     |                              |
| 11        | 0                     |                                         |                  | NA                | N                     | N         | NA                     |                              |
| 12        | 0                     |                                         |                  | NA                | N                     | N         | NA                     |                              |
| 13        | 0                     |                                         |                  | NA                | N                     | N         | NA                     |                              |
| 14        | 0                     |                                         | 0                | NA                | N                     | IN N      | NA                     |                              |
| 15        | 0                     | <u>I</u>                                | nsert            | -                 | N                     | IN N      |                        |                              |
| 17        | 0                     | L <mark>X</mark> _                      | elete            | -                 | IN N                  | IN N      |                        |                              |
| 10        | 0                     |                                         | ename            |                   | N                     | IN<br>N   |                        |                              |
| 10        | 0                     |                                         | Nove or Copy     |                   | N                     | N         | NA                     |                              |
| 20        | 0                     |                                         | iew Code         | -                 | N                     | N         | NA                     |                              |
| 20        | 0                     | - 🔒 ι                                   | Inprotect Shee   | t                 | N                     | N         | NA                     |                              |
| 22        | 0                     | — "                                     | ab Color         | •                 | N                     | N         | NΔ                     |                              |
| 23        | 0                     |                                         | lida             |                   | N                     | N         | NA                     |                              |
| 24        | 0                     | <u> </u>                                | ince.            |                   | N                     | N         | NA                     |                              |
| 25        | 0                     |                                         | inniae           |                   | N                     | N         | NA                     |                              |
|           | A N T-Lubra           | 5                                       | elect All Sheets |                   |                       |           |                        |                              |
| Dat       |                       |                                         |                  |                   |                       |           |                        |                              |

**7.** Check the box labeled "Create a copy" and highlight the name of the Form B workbook you are upgrading.

| <b>X</b>  | 🗋 💕 🐱 🛃 🔣       | i 🕹 🖉 🕯                                    | 8 % 🛍 🕻     | <u> </u> | ×   <del>-</del> |                       | -                                       |                    | -         | Form                               | _A_Fix - Micro                            | osoft Ex     |
|-----------|-----------------|--------------------------------------------|-------------|----------|------------------|-----------------------|-----------------------------------------|--------------------|-----------|------------------------------------|-------------------------------------------|--------------|
| F         | ile Home I      | nsert Page                                 | e Layout    | Formulas | Data             | Rev                   | iew Viev                                | N                  | Developer |                                    |                                           |              |
| Vis<br>Ba | al Macros       | rd Macro<br>Relative Referer<br>o Security | nces Add-Ir | Add-Ins  | Insert           | Design<br>Mode<br>Cor | Propert<br>View Co<br>Run Dia<br>htrols | ies<br>ode<br>ilog | Source    | Map Prop<br>Expansion<br>Refresh D | erties 📑 Im<br>n Packs 📑 Exp<br>lata<br>L | port<br>port |
|           | A1              |                                            | - (0        | f:       | è .              |                       |                                         |                    |           |                                    |                                           |              |
|           | А               | В                                          | С           | D        | E                |                       | F                                       |                    | G         |                                    | Н                                         |              |
| 1         |                 |                                            |             |          |                  |                       |                                         |                    |           |                                    |                                           |              |
| 2         | Well_Own_Oper   | API_Num \                                  | Nell_Type   | WL_Acc   | FW_Cas           | Only                  | Ann_Prod                                | Ann                | _Prod_In  | FW_Cas                             | #_Cas_Stgs                                | Surf_        |
| 3         | 0               | 0                                          | 0           | NA       | N                |                       | N                                       | NA                 |           |                                    | 0                                         | NA           |
| 4         | 0               | 0                                          | 0           | NA       | N                |                       | N                                       | NA                 |           |                                    | 0                                         | NA           |
| 5         | 0               | 0                                          | 0           | NA       | N                |                       | N                                       | NA                 |           |                                    | 0                                         | NA           |
| 6         | 0               | 0                                          | 0           | NA       | N                |                       | N                                       | NA                 |           |                                    | 0                                         | NA           |
| 7         | 0               | 0                                          | 0           | NA       | N                |                       | N                                       | NA                 |           |                                    | 0                                         | NA           |
| 8         | 0               | 0                                          | 0           | NA       | N                |                       | N                                       | NA                 |           |                                    | 0                                         | NA           |
| 9         | 0               | 0                                          | 0           | NA       | N                |                       | N                                       | NA                 |           |                                    | 0                                         | NA           |
| 10        | 0               | 0                                          | 0           | NA       | N                |                       | N                                       | NA                 |           |                                    | 0                                         | NA           |
| 11        | Move or Conv    | -                                          | Î           | 2 ×      | 1                |                       | N                                       | NA                 |           |                                    | 0                                         | NA           |
| 12        |                 |                                            | _           |          |                  |                       | N                                       | NA                 |           |                                    | 0                                         | NA           |
| 13        | Move selected s | heets                                      |             |          |                  |                       | N                                       | NA                 |           |                                    | 0                                         | NA           |
| 14        | LO DOOK:        |                                            |             |          |                  |                       | N                                       | NA                 |           |                                    | 0                                         | NA           |
| 15        | (new book)      | 500                                        |             |          |                  |                       | N                                       | NA                 |           |                                    | 0                                         | NA           |
| 10        | Form_A_Fix.xls  | x                                          |             |          |                  |                       | N                                       | NA                 |           |                                    | 0                                         | NA           |
| 18        | MLA Form a.x    | sm                                         |             |          |                  |                       | N                                       | NA                 |           |                                    | 0                                         | NA           |
| 19        |                 |                                            |             | -        |                  |                       | N                                       | NA                 |           |                                    | 0                                         | NA           |
| 20        |                 |                                            |             |          |                  |                       | N                                       | NA                 |           |                                    | 0                                         | NA           |
| 21        |                 |                                            |             |          |                  |                       | N                                       | NA                 |           |                                    | 0                                         | NA           |
| 22        |                 |                                            |             | Ŧ        |                  |                       | N                                       | NA                 |           |                                    | 0                                         | NA           |
| 23        | Create a cop    | by J                                       |             |          |                  |                       | N                                       | NA                 |           |                                    | 0                                         | NA           |
| 24        |                 | 0                                          | к           | Cancel   |                  |                       | N                                       | NA                 |           |                                    | 0                                         | NA           |
| 25        |                 |                                            |             | _        |                  |                       | N                                       | NA                 |           |                                    | 0                                         | NA           |
| 14        | Tabulated       | Data 😤                                     | / •         |          |                  |                       | ••                                      |                    |           |                                    | -                                         |              |
| Rea       | idy 🔚           | ( w/)                                      |             |          |                  |                       |                                         |                    |           |                                    |                                           |              |

8. Highlight the worksheet named "Data\_Summary" and select "OK."

| File         Home         Insert         Page Layout         Formulas         Data         Review         View         Developer                                                                                                    | X    | 🗋 💕 🗷 🛃 🕵                       | i 🛕 💞          | おより                        | <mark>°</mark> - (-             | · *   <del>-</del> | -                          | Fo                                   |
|----------------------------------------------------------------------------------------------------|------|---------------------------------|----------------|----------------------------|---------------------------------|--------------------|----------------------------|--------------------------------------|
| A       B       I       I       A       A       B       I       I       A       A       A       B       I       I                                                                                                    | F    | ile Home I                      | nsert Pa       | ge Layout                  | Formulas                        | Data R             | leview View                | Developer                            |
| Alignment         G           Alignment         G           Alignment         N           Alignment         N           Alignment         N           Alignment         N           Alignment         N           Move of Copy         N         N           Move of Copy         N         N<                                                                                                    | Pa   | A Cut<br>B Copy ≠<br>ste<br>Ste | Calibri<br>B I | • !<br><u>U</u> • <u>.</u> | 11 - A<br>- <u>3</u> - <u>A</u> |                    | <mark>=</mark> ≫.<br>∃ ∉ ∉ | <b>₩rap Text</b><br>Merge & Center × |
| A1         •         fr           A         B         C         D         E         F         G           1         A         B         C         D         E         F         G           2         Well_Own_Oper         API_Num         Well_Type         WL_Acc         FW_Cas_Only         Ann_Prod_In_FW_d           3         0         0         0         N         N         N           4         0         0         0         NA         N         N           5         0         0         0         NA         N         N           6         0         0         0         NA         N         N           7         0         0         0         NA         N         N           8         0         0         0         NA         N         N           9         0         0         0         NA         N         N           10         0         0         0         NA         N         N           12         Move or Copy         N         N         N         N           13         Move or Copy                                                                                                    |      | Clipboard                       | 6              | Font                       |                                 | Est.               | Alignme                    | nt G                                 |
| A         B         C         D         E         F         G           1                                                                                                    |      | A1                              |                | - (0                       | fx                              |                    |                            |                                      |
| 1                                                                                                    |      | А                               | В              | с                          | D                               | E                  | F                          | G                                    |
| 2       Well_Own_Oper       API_Num       Well_Type       WL_Acc       FW_Cas_Only       Ann_Prod       Ann_Prod       Inn_Prod       Inn       Inn       Inn <td>1</td> <td></td> <td></td> <td></td> <td></td> <td></td> <td></td> <td></td>                                                                                                    | 1    |                                 |                |                            |                                 |                    |                            |                                      |
| 3       0       0       0 NA       N       N       N         4       0       0       0 NA       N       N       N         5       0       0       0 NA       N       N       N         6       0       0       0 NA       N       N       N         7       0       0       0 NA       N       N       N         8       0       0       0 NA       N       N       N         9       0       0       0 NA       N       N       N         10       0       0       0 NA       N       N       N         12       More or Copy       N       N       N       N         13       More selected sheets       N       N       N       N         16       More record       M       N       N       N       N         17       Quarterly MIA Date       N       N       N       N       N         18       Quarterly MIA Date       N       N       N       N       N       N       N       N       N         22       Quarterly MIA Date       Quarte       Quarterly                                                                                                    | 2    | Well_Own_Oper                   | API_Num        | Well_Type                  | WL_Acc                          | FW_Cas_Or          | nly Ann_Prod               | Ann_Prod_In_FW_                      |
| 4       0       0       0 NA       N       N       N         5       0       0       0 NA       N       N       N         6       0       0       0 NA       N       N       N         7       0       0       0 NA       N       N       N         8       0       0       0 NA       N       N       N         9       0       0       0 NA       N       N       N         10       0       0       0 NA       N       N       N         11       Move solected sheets       N       N       N       N         12       Move solected sheets       N       N       N       N         14       To book:       N       N       N       N         16       Before sheet:       N       N       N       N         19       Userferty MA Date       N       N       N       N         20       V       Cented       N       N       N         21       V       Cented       N       N       N         23       V       Cented       N       N <td< td=""><td>3</td><td>0</td><td>0</td><td>0</td><td>NA</td><td>N</td><td>N</td><td>N</td></td<>                                                                                                    | 3    | 0                               | 0              | 0                          | NA                              | N                  | N                          | N                                    |
| 5     0     0     0     NA     N     N     N       6     0     0     0     NA     N     N     N       7     0     0     0     NA     N     N     N       8     0     0     0     NA     N     N     N       9     0     0     0     NA     N     N       10     0     0     0     NA     N     N       11     0     0     0     NA     N     N       12     Move or Copy     0     N     N     N       13     Move selected sheets     N     N     N       14     To book:     N     N     N       15     Before sheet:     N     N     N       18     Outerly MIA Data     N     N     N       19     0     0     0     N     N       20     0     0     0     N     N       21     0     0     0     N     N       22     0     0     0     N     N       23     0     0     0     N     N       24     0     0     0                                                                                                    | 4    | 0                               | 0              | 0                          | NA                              | N                  | N                          | N                                    |
| 6     0     0     0     NA     N     N     N       7     0     0     0     NA     N     N     N       8     0     0     0     NA     N     N     N       9     0     0     0     NA     N     N     N       10     0     0     0     NA     N     N       11     Move or Copy     N     N     N       12     Move or Copy     N     N     N       13     Move selected sheets     N     N     N       14     To book:     M     N     N       15     Utartely MIA Data     N     N     N       18     Utartely MIA Data     N     N     N       19     Vartely MIA Data     N     N     N       20     V Greate a copy     C     Cancel     N       23     V Greate a copy     K     N     N                                                                                                    | 5    | 0                               | 0              | 0                          | NA                              | N                  | N                          | N                                    |
| 7     0     0     0     NA     N     N     N       8     0     0     0     NA     N     N     N       9     0     0     0     NA     N     N     N       10     0     0     0     NA     N     N     N       11     0     0     0     NA     N     N     N       12     More or Copy     0     N     N     N     N       13     More selected sheets     N     N     N     N       14     To book:     N     N     N     N       15     MA form B.skm     N     N     N     N       16     Before Sheet:     N     N     N       17     Quarterly MA Date     N     N     N       18     Move to end     N     N     N       20     2     Quarterly MA Date     N     N       23     Quarterly MA     N     N     N       24     Quarterly MA     N     N     N                                                                                                    | 6    | 0                               | 0              | 0                          | NA                              | N                  | N                          | N                                    |
| 8         0         0         0 NA         N         N         N           9         0         0         0 NA         N         N         N           10         0         0         0 NA         N         N         N           11         0         0         0 NA         N         N         N           12         Move solected sheets         N         N         N         N           13         Move solected sheets         N         N         N         N           14         To book:         N         N         N         N           16         Before sheet:         N         N         N         N           17         Outrierty MA Date         N         N         N         N           18         Upter Science         N         N         N         N           20         V         Cereate a copy         N         N         N         N           23         V         Carcel         N         N         N         N           24         V         V         Carcel         V         N         N                                                                                                    | 7    | 0                               | 0              | 0                          | NA                              | N                  | N                          | N                                    |
| 9     0     0     0     NA     N     N       10     0     0     0     NA     N     N       11     0     0     0     NA     N     N       12     More or Copy     0     N     N     N       13     More selected sheets     N     N     N       14     To book:     N     N     N       15     MA/F Arm B.sdm     V     N     N       16     Before sheet:     N     N     N       17     Quarterly MA/A Data     N     N     N       18     Quarterly MA/A Data     N     N     N       19     Variety Quarterly MA/A Data     N     N     N       20     Quarterly MA/A Data     N     N     N       21     Quarterly MA/A Data     N     N     N       22     Quarterly MA/A Data     N     N     N       23     Quarterly MA/A Data     N     N     N       24     Quarterly MA/A Data     N     N     N                                                                                                    | 8    | 0                               | 0              | 0                          | NA                              | N                  | N                          | N                                    |
| 10     0     0     0     N N     N       11     0     0     N N     N       12     Move or Copy     N     N     N       13     Move selected sheets     N     N     N       14     To book:     N     N     N       15     MfA_Form_B.skm     N     N     N       16     Before sheet:     N     N     N       17     Outstreity MIA_Data     N     N     N       18     Outstreity MIA_Strange     N     N     N       19     Outstreity MIA_Strange     N     N     N       20     Create a copy     N     N     N       23     Create a copy     N     N     N       24     OK     Cancel     N     N                                                                                                    | 9    | 0                               | 0              | 0                          | NA                              | N                  | N                          | N                                    |
| 11     0.11     N     N       12     Move or Copy     N     N       13     Move selected sheets     N     N       14     To book:     N     N       15     MfA_Form,B.xlsm     N     N       16     Before sheet:     N     N       17     Cuarterly MfA_Date     N     N       18     Cuarterly MfA_Date     N     N       19     Cuarterly MfA_Date     N     N       20     Qreate a copy     N     N       21     Qreate a copy     N     N       23     Qreate a copy     N     N       24     OK     Cancel     N                                                                                                    | 10   | 0                               | 0              | 0                          | NA                              | N                  | N                          | N                                    |
| 12     Move of COpy     N     N       13     Move solectly     N     N       14     To book:     N     N       15     MIA_Form_B.xdsm     ▼       16     Before sheet:     N     N       17     Quarterly MIA_Date     N     N       18     University MIA_Date     N     N       19     University Conceller     N     N       20     V     V     N       21     V     Centerler     N       22     V     OK     Cancel       23     V     Centerler     N       24     V     V     Cancel                                                                                                    | 11   | Č.                              |                | 0                          | NIA                             | 2 X                |                            | N                                    |
| 13     Move selected sheets       14     To book:       15     MA_Form, B.Asm       16     Before sheet:       17     Quarterly MA, Date       18     Uniterly MA, Date       19     Move to end       20     Image: Control of the sheet select       21     Image: Control of the sheet select       22     Image: Control of the sheet select       23     Image: Control of the sheet select select s | 12   |                                 | viove or cop   | У                          | 100                             |                    | N                          | N                                    |
| 14     To book:       15     MLA_Form_B.xdom       16     Before sheet:       17     Duarticity MLA Data       18     Multiple sheet:       19     Multiple sheet:       20     Multiple sheet:       21     Variety MLA Data       22     Variety MLA Data       23     Variety MLA Data       24     Variety MLA Data       25     Variety MLA Data       26     Variety MLA Data       27     Variety MLA Data       28     Variety MLA Data       29     Variety MLA Data       20     Variety MLA Data       21     Variety MLA Data       22     Variety MLA Data       23     Variety MLA Data       24     Variety MLA Data       25     Variety MLA Data       26     Variety MLA Data       27     Variety MLA Data       28     Variety MLA Data       29     Variety MLA Data       20     Variety MLA Data       21     Variety MLA Data       22     Variety MLA Data       24     Variety MLA Data       25     Variety MLA Data                                                                                                    | 13   |                                 | Move selecte   | d sheets                   |                                 |                    | N                          | N                                    |
| 15     MIA_form_5.skm     V     N     N       16     Before sheet:     N     N     N       17     Quarterly MIA Date     N     N     N       18     Quarterly MIA Date     N     N     N       19     Quarterly MIA Date     N     N     N       20     Quarterly MIA Date     N     N     N       21     Quarterly MIA Date     N     N     N       23     Quarterly Case a copy     N     N     N       24     OK     Cancel     N     N                                                                                                    | 14   |                                 | To book:       |                            |                                 |                    | N                          | N                                    |
| 10         Before speet:           17         Data Summary           18         (move to end)           19         (move to end)           21         (move to end)           23         (move to end)           24         (move to end)           25         (move to end)           26         (move to end)           27         (move to end)           28         (move to end)           29         (move to end)           20         (move to end)           21         (move to end)           22         (move to end)           23         (move to end)           24         (move to end)           25         (move to end)           26         (move to end)           27         (move to end)           28         (move to end)           29         (move to end)           20         (move to end)           21         (move to end)           22         (move to end)           23         (move to end)           24         (move to end)           25         (move to end)           26         (move to end)                                                                                                    | 15   |                                 | MIA_Form_B     | l.xism                     |                                 | •                  | N                          | N                                    |
| 17     Code (eff) ping balance       18     Use (eff) ping balance       19     (move to end)       20     (move to end)       21     (move to end)       22     (move to end)       23     (move to end)       24     (move to end)       25     (move to end)       26     (move to end)       27     (move to end)       28     (move to end)       29     (move to end)       20     (move to end)       21     (move to end)       22     (move to end)       23     (move to end)       24     (move to end)       25     (move to end)       26     (move to end)                                                                                                    | 10   |                                 | Before sheet   |                            |                                 |                    | N                          | N N                                  |
| 18     Image: marked bit (move to end)       19     Image: marked bit (move to end)       20     Image: marked bit (move to end)       21     Image: marked bit (move to end)       22     Image: marked bit (move to end)       23     Image: marked bit (move to end)       24     Image: marked bit (move to end)       25     Image: marked bit (move to end)       24     Image: marked bit (move to end)       25     Image: marked bit (move to end)       26     Image: marked bit (move to end)       27     Image: marked bit (move to end)       28     Image: marked bit (move to end)       29     Image: marked bit (move to end)       20     Image: marked bit (move to end)       21     Image: marked bit (move to end)       23     Image: marked bit (move to end)       24     Image: marked bit (move to end)       25     Image: marked bit (move to end)       26     Image: marked bit (move to end)       27     Image: marked bit (move to end)       28     Image: marked bit (move to end)       29     Image: marked bit (move to end)       20     Image: marked bit (move to end)       21     Image: marked bit (move to end)       22     Image: marked bit (move to end)       24     Image: marked bit (move to end)                                                                                                    | 10   | - 1                             | Data Summa     |                            |                                 | ^<br>_             | N                          | IN N                                 |
| 20<br>21<br>22<br>23<br>24<br>25<br>24<br>25<br>26<br>27<br>27<br>27<br>27<br>27<br>27<br>27<br>27<br>27<br>27                                                                                                    | 10   |                                 | (move to en    | d)                         |                                 |                    | N                          | N                                    |
| 21<br>22<br>23<br>24<br>25<br>24<br>25<br>27<br>27<br>28<br>29<br>20<br>20<br>20<br>20<br>20<br>20<br>20<br>20<br>20<br>20                                                                                                    | 20   |                                 |                |                            |                                 |                    | N                          | N                                    |
| 22<br>23<br>24<br>25<br>24<br>25                                                                                                    | 20   |                                 |                |                            |                                 |                    | N                          | N                                    |
| 23<br>24<br>25<br>24                                                                                                    | 22   |                                 |                |                            |                                 | *                  | N                          | N                                    |
| 24 OK Cancel N N N<br>25 N N N                                                                                                    | 23   |                                 | Create a       | сору                       |                                 |                    | N                          | N                                    |
|                                                                                                    | 24   |                                 | (              |                            | ОК                              | Cancel             | N                          | N                                    |
|                                                                                                    | 25   |                                 |                | _                          |                                 |                    | N                          | N                                    |
| I I I Tabulated Data /                                                                                                    | 14 4 |                                 | Data 🔅         |                            |                                 |                    |                            |                                      |

**9.** In the Form A you are upgrading, right-click the worksheet tab labeled "Tabulated\_Data" and select "Hide."

|      |                  | A 2007   | AA Z BA               |                  | - 1-                  | _            |         |
|------|------------------|----------|-----------------------|------------------|-----------------------|--------------|---------|
|      | ile Home I       | tenet Da |                       | Eormular         | Data Bavi             | au Miau      | De      |
|      |                  | isen Pa  | gelayout              | Formulas         | Data Revi             | ew view      | De      |
|      | Cut              | Calibri  | × 1                   | 11 ~ A           | _A <sup>™</sup> = = = | - ≫~         | 🖥 Wra   |
| Pa   | ste              | BI       | <u>u</u> - <u>u</u> - | - 👌 - <u>A</u>   |                       |              | •a• Mer |
|      | Clipboard        | G.       | Font                  |                  | G.                    | Alignme      | nt      |
|      | A1               | -        | <del>,</del> (6       | fx               |                       |              |         |
|      | ۵                | В        | C                     | D                | F                     | F            |         |
| 1    |                  | 5        | U                     |                  |                       |              |         |
| 2    | Well Own Oper    | API Num  | Well Type             | WL Acc           | FW Cas Only           | Ann Prod     | Ann F   |
| 3    | 0                | _ 0      | 0                     | NA               | N                     | N            | N       |
| 4    | 0                | 0        | 0                     | NA               | N                     | N            | N       |
| 5    | 0                | 0        | 0                     | NA               | N                     | N            | N       |
| 6    | 0                | 0        | 0                     | NA               | N                     | N            | N       |
| 7    | 0                | 0        | 0                     | NA               | N                     | N            | N       |
| 8    | 0                | 0        | 0                     | NA               | N                     | N            | Ν       |
| 9    | 0                | 0        | 0                     | NA               | N                     | N            | Ν       |
| 10   | 0                | 0        | 0                     | NA               | N                     | N            | Ν       |
| 11   | 0                | 0        | 0                     | NA               | N                     | N            | Ν       |
| 12   | 0                | 0        | 0                     | NA               | N                     | N            | Ν       |
| 13   | 0                | 0        | 0                     | NA               | N                     | N            | Ν       |
| 14   | 0                | 0        | 0                     | NA               | N                     | N            | N       |
| 15   | 0                | 0        | <b>^</b>              | Incert           | N                     | N            | N       |
| 16   | 0                | 0        |                       | Insert           |                       | N            | N       |
| 17   | 0                | 0        |                       | Delete           |                       | N            | N       |
| 18   | 0                | 0        |                       | <u>R</u> ename   |                       | N            | N       |
| 19   | 0                | 0        |                       | Move or          | Сору                  | N            | N       |
| 20   | 0                | 0        | Q                     | View Co          | de                    | N            | N       |
| 21   | 0                | 0        | <u>q</u>              | Un <u>p</u> rote | ct Sheet              | N            | N       |
| 22   | 0                | 0        |                       | Tab Calo         | · · ·                 | N            | N       |
| 23   | 0                | 0        |                       | Hide             |                       | N            | N       |
| 24   | 0                | 0        |                       | Unhide           |                       | N            | N       |
| 25   | 0                | 0        |                       | <u>o</u> .miden  |                       | N            | N       |
| 14 4 | ● ► ► Quarterly_ | MIA_Data | Tabulat               | Select Al        | I Sheets y            | <u>/t</u> ]/ |         |
| Rea  | ady 🛅            |          |                       |                  |                       |              |         |

**10.** Select the "Developer" tab in the Form A you are upgrading and then select the "Visual Basic" icon in the upper left-hand corner.

| <b>X</b>                        |                                                                                                    | 🛕 💝 👪 🕉                                                                                                    | i 🛍 🗳 🖓 - (°                                                                                                    | -   <del>-</del>                                |                                                                                      |                                                                                 | MIA_Form_a - Micro                                                                                                | soft Exc                                       |
|---------------------------------|----------------------------------------------------------------------------------------------------|----------------------------------------------------------------------------------------------------|----------------------------------------------------------------------------------------------------|-------------------------------------------------|--------------------------------------------------------------------------------------|---------------------------------------------------------------------------------|----------------------------------------------------------------------------------------------------|------------------------------------------------|
| -                               | ile Home Inser                                                                                                    | rt Page Layo                                                                                                    | ut Formulas                                                                                                    | Data Revie                                      | w Viev                                                                               | Developer                                                                       |                                                                                                    |                                                |
| Vis<br>Ba                       | Visual Matros<br>Basic                                                                                             |                                                                                                    | Add-Ins<br>Add-Ins<br>Add-Ins                                                                                                    | Insert Design<br>Mode                           | Properties<br>View Code<br>Run Dialog                                                | Source Ref                                                                      | p Properties Properties Imp<br>Pansion Packs Properties<br>iresh Data<br>XML                                      | ort<br>ort<br>Do                               |
|                                 | CV5                                                                                                    |                                                                                                    | ▼ (                                                                                                    |                                                 |                                                                                      |                                                                                 |                                                                                                    |                                                |
|                                 | А                                                                                                    |                                                                                                    | В                                                                                                    | С                                               | D                                                                                    | E                                                                               | F                                                                                                    |                                                |
| 2                               | pen                                                                                                    | nsytva                                                                                                    | ma                                                                                                    |                                                 |                                                                                      |                                                                                 |                                                                                                    |                                                |
| 3<br>4<br>5<br>6                | DEPART<br>PROTECT<br>Issued 9/26/2013<br>23. Have you finisher                                                     | MENT OF ENVI<br>TION<br>d entering all quar                                                                                                    | RONMENTAL                                                                                                    | * a                                             | 25.Create Data                                                                       | Summary Sheet                                                                   | 26. Have you created                                                                                              | a data s                                       |
| 3<br>4<br>5<br>6<br>7           | DEPARTI<br>PROTEC<br>Issued 9/26/2013<br>23. Have you finished<br>24. Have you checked f                           | MENT OF ENVI<br>TION<br>d entering all quar<br>or and corrected                                                                                 | IRONMENTAL<br>terly inspection data?<br>any duplicate API #9?                                                                                                    |                                                 | 25.Create Data<br>for Annu                                                           | a Summary Sheet                                                                 | 26. Have you created                                                                                              | a data s<br>the anr                            |
| 3<br>4<br>5<br>6<br>7           | DEPARTI<br>PROTECT<br>Issued 9/26/2013<br>23. Have you finishe<br>24. Have you checked f<br>1. Well Operator/Owner | MENT OF ENVI<br>TION<br>d entering all quar<br>for and corrected<br>4a. 1<br>Oil Gi<br>Oil (Freshw                                              | Iterly inspection data?       any duplicate API #s?       Well Type       as     Combo       rater Casing Only)                                                         | 5. Water Level<br>Accessible<br>(Yes/No)        | 25.Create Data<br>for Annu<br>6. Freshwater<br>Casing Only<br>(Yes/No)               | a Summary Sheet<br>Ial Report<br>7. Annular<br>Production<br>(Yes/No)           | 26. Have you created<br>8. Annular Production<br>Inside Surface or<br>Coal Casing String<br>(Yes/No)              | a data s<br>the anr<br>9. Nu<br>Stri<br>Conduc |
| 3<br>4<br>5<br>6<br>7<br>8<br>8 | DEPARTI<br>PROTEC<br>Issued 9/26/2013<br>23. Have you finishe<br>24. Have you checked f<br>1. Well Operator/Owner  | MENT OF ENVI<br>TION<br>d entering all quar<br>for and corrected<br>0il Gri<br>Oil Gri<br>Combo (Freshw<br>Combo (Fresh<br>Readi<br>Set Up Well | RONMENTAL terly inspection data? any duplicate API #s? Well Type asCombo rater Casing Only) rater Casing Only) uction Information Not ty Available for First Inspection | 5. Water Level<br>Accessible<br>(Yes/No)<br>Yes | 25.Create Data<br>for Annu<br>6. Fresh water<br>Casing Only<br>(Yes/No)<br>Yes<br>No | Summary Sheet<br>al Report<br>7. Annular<br>Production<br>(Yes/No)<br>Yes<br>No | 26. Have you created<br>8. Annular Production<br>Inside Surface or<br>Coal Casing String<br>(Yes/No)<br>Yes<br>No | a data s<br>the anr<br>9. Nu<br>Stri<br>Conduc |

11. Highlight the menu item labeled "VBAProject (MIA\_Form\_a.xlsm)" (note that the file name in parentheses may be different if you have renamed Form A) and select the "+" symbol next to the highlighted menu item.

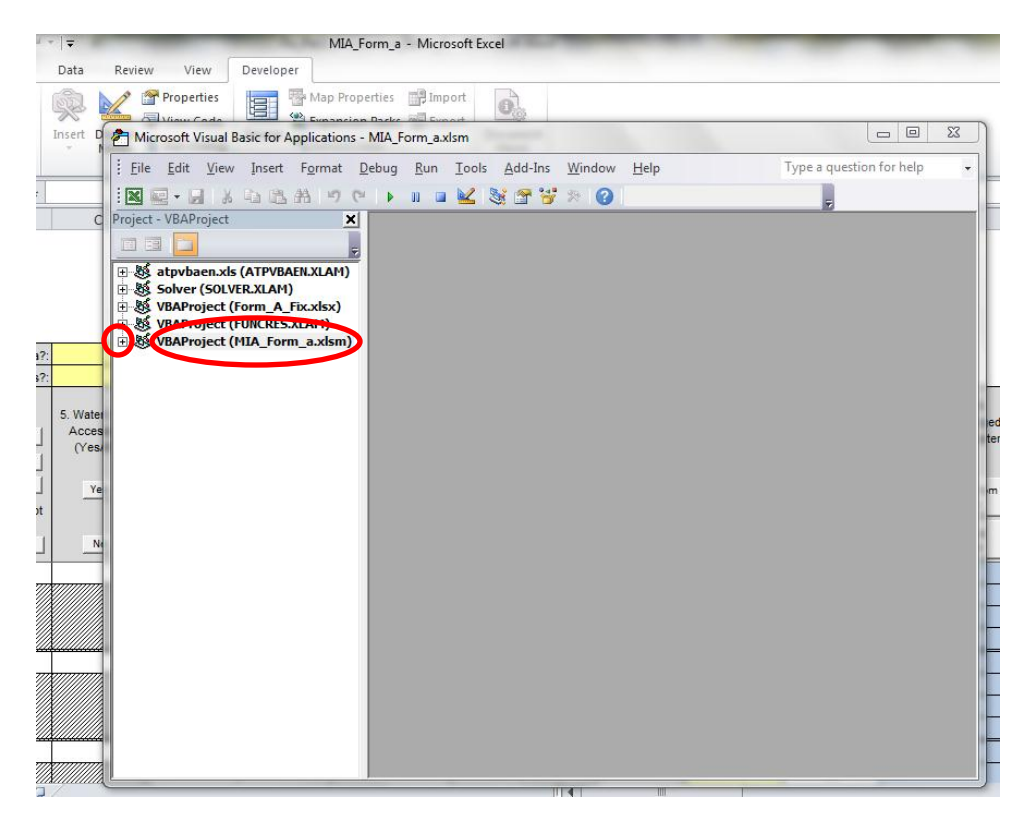

- MIA\_Form\_a Microsoft Excel Developer Review View Map Properties Import Properties 0 = <>> 2 Microsoft Visual Basic for Applications - MIA\_Form\_a.xlsm <u>File Edit View Insert Format Debug Run Tools Add-Ins Window Help</u> Type a question for help + Ŧ Project - VBAProject X 
   Image: Solver (SolVER)

   Image: Solver (SolVER)

   Image: Solver (SolVER)

   Image: Solver (SolVER)

   Image: Solver (SolVER)

   Image: Solver (SolVER)

   Image: Solver (SolVER)

   Image: Solver (SolVER)

   Image: Solver (SolVER)

   Image: Solver (SolVER)

   Image: Solver (SolVER)

   Image: Solver (SolVER)

   Image: Solver (SolVER)

   Image: Solver (SolVER)

   Image: Solver (SolVER)

   Image: Solver (SolVER)

   Image: Solver (SolVER)

   Image: Solver (SolVER)

   Image: Solver (SolVER)

   Image: Solver (SolVER)

   Image: Solver (SolVER)

   Image: Solver (SolVER)

   Image: Solver (SolVER)

   Image: Solver (SolVER)

   Image: Solver (SolVER)

   Image: Solver (SolVER)

   Image: Solver (SolVER)

   Image: Solver (SolVER)

   Image: Solver (SolVER)

   Image: Solver (SolVER)

   Image: Solver (SolVER)

   Image: Solver (SolVER)

   Image: Solver (SolVER)

   Image: Solver (SolVER)

   Image: Solver (SolVER)

   Image: Solver (SolVER)
   </ ОК Cancel 1009
- 12. When prompted, enter the password "MIA" and select "OK."

- MIA\_Form\_a Microsoft Excel Review View Developer Properties 🕾 Map Properties 📰 Import 0 冒 <**@**> Microsoft Visual Basic for Applications - MIA\_Form\_a.xlsm <u>File Edit View Insert Format Debug Run T</u>ools <u>A</u>dd-Ins B B A 9 0 : 🛛 🔜 - 🛃 🕹 🕨 III 💷 🔛 🧏 🚰 😽 × Project - VBAProject C 📼 🗉 🛅 Ŧ 🗄 🍇 atpvbaen.xls (ATPVBAEN.XLAM) 🗉 💩 Solver (SOLVER.XLAM) 
   WBAProject (Form\_A\_Fix.xlsx)

   VBAProject (FUNCRES.XLAM)
   🖻 👹 VBAProject (MIA\_Form\_a.xlsm) Microsoft Excel Objects Bheet1 (Data\_Summary) Bheet3 (Tabulated\_Data) Sheet35 (Quarterly\_MIA\_Data
  ThisWorkbook ater ces 'es/ Ye N
- **13.** Expand the folder labeled "Modules" by clicking the "+" sign next to it.

**14.** Right-click "Module1" and select "Remove Module1." When asked if you want to export "Module1", choose "No."

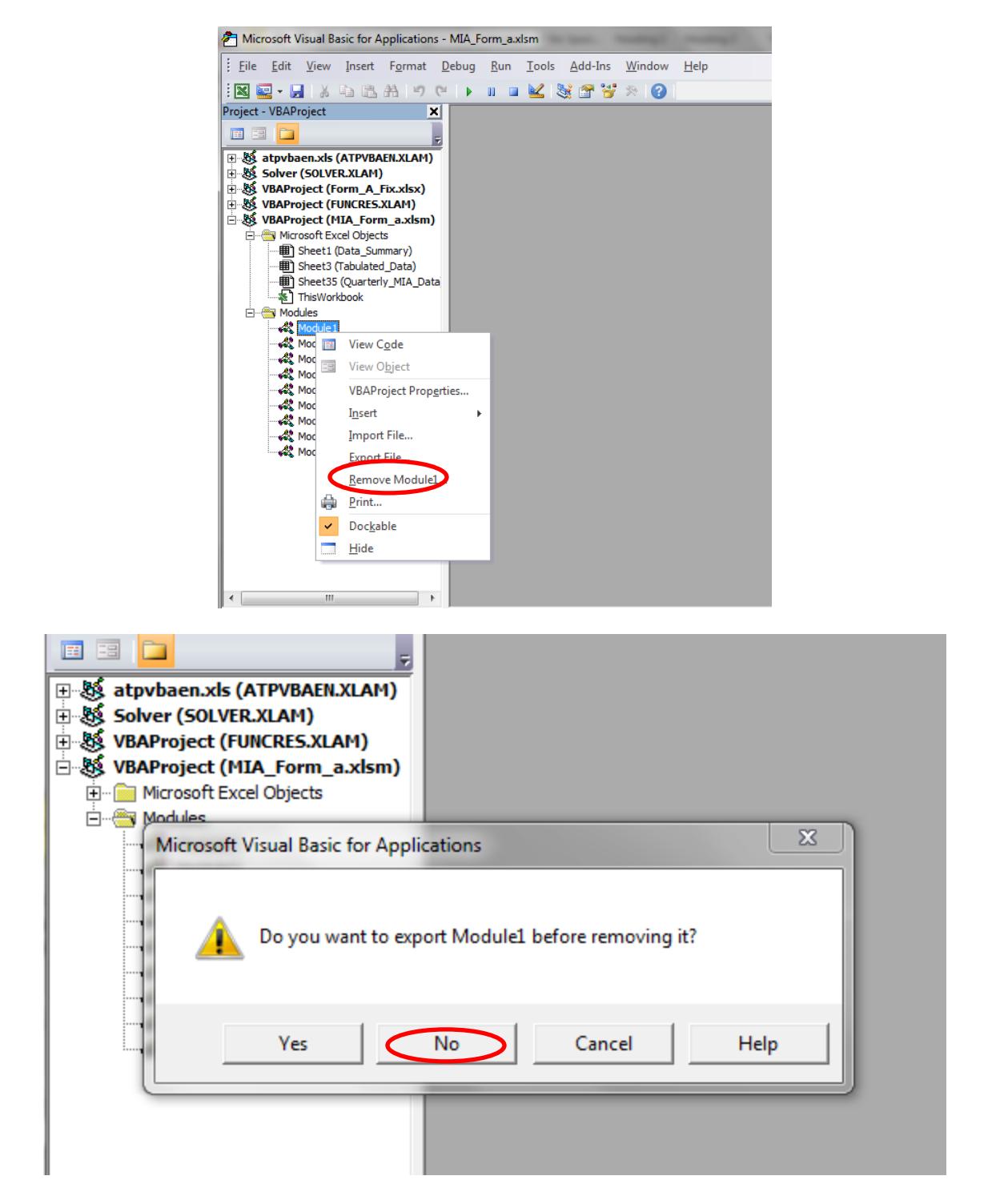

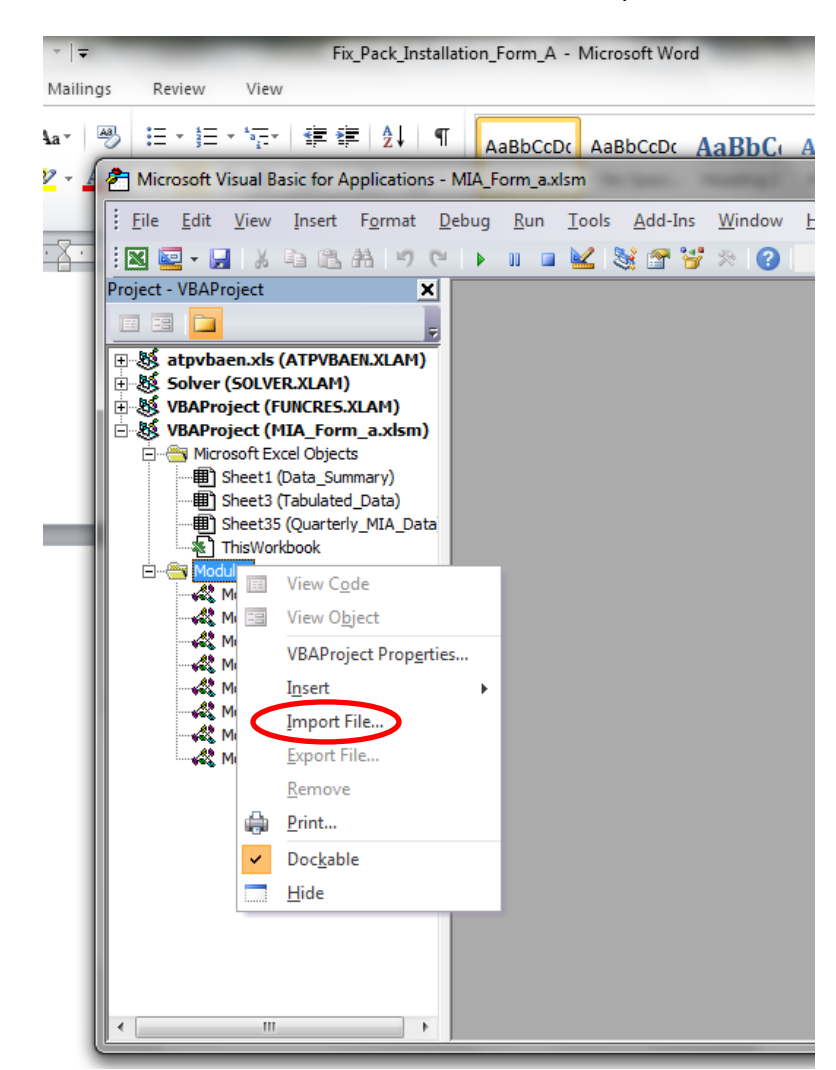

15. Right-click the folder labeled "Modules" and select "Import File."

16. Navigate to where you have the Visual Basic file named "Module1" stored (downloaded in step 1), highlight it, and select "Open."

| _                        | MIA_Form_a - Microsoft                                      | Excel                                                                                                    |                  |
|--------------------------|-------------------------------------------------------------|----------------------------------------------------------------------------------------------------|------------------|
| Review View De           | veloper                                                     |                                                                                                    |                  |
| Properties               | Map Properties Import                                       | 0                                                                                                    |                  |
| A Microsoft Visual Basic | : for Applications - MIA_Form_a.xlsm                        | Conception of the local division of the local division of the loca |                  |
| <u>File Edit View I</u>  | nsert F <u>o</u> rmat <u>D</u> ebug <u>R</u> un <u>T</u> oo | ls <u>A</u> dd-Ins <u>W</u> indow                                                                                                    | <u>Н</u> еlp Тур |
| 🗄 🔣 🖳 🕈 🎢 Import I       | File Barte .                                                |                                                                                                    | ×                |
| Project - VB Look in:    | דא 📕                                                        | - 🗢 🗈 🕂 🔳 -                                                                                                    |                  |
| Name                     | *                                                           | Date modified                                                                                                    | Ту               |
| E Solv Modu              | le1.bas                                                     | 1/24/2015 2:04 PM                                                                                                    | Bi               |
| E S VBA                  |                                                             |                                                                                                    |                  |
| P                        |                                                             |                                                                                                    |                  |
|                          |                                                             |                                                                                                    |                  |
|                          |                                                             |                                                                                                    | ·                |
| File name:               | Module 1                                                    | Open                                                                                                    |                  |
| Files of type            | VB Files (*.fm;*.bas;*.cls)                                 | ✓ Cancel                                                                                                    |                  |
|                          |                                                             | Help                                                                                                    |                  |
| Moduleo                  |                                                             |                                                                                                    |                  |
| Module7                  |                                                             |                                                                                                    |                  |
| Module9                  |                                                             |                                                                                                    |                  |
|                          |                                                             |                                                                                                    |                  |
|                          |                                                             |                                                                                                    |                  |
|                          |                                                             |                                                                                                    |                  |

17. Close the Visual Basic environment and select "Ctrl-a" to execute the fix macro. You will now need to enter surface casing set depths for any wells you have classified as "Combo (Freshwater Casing Only."

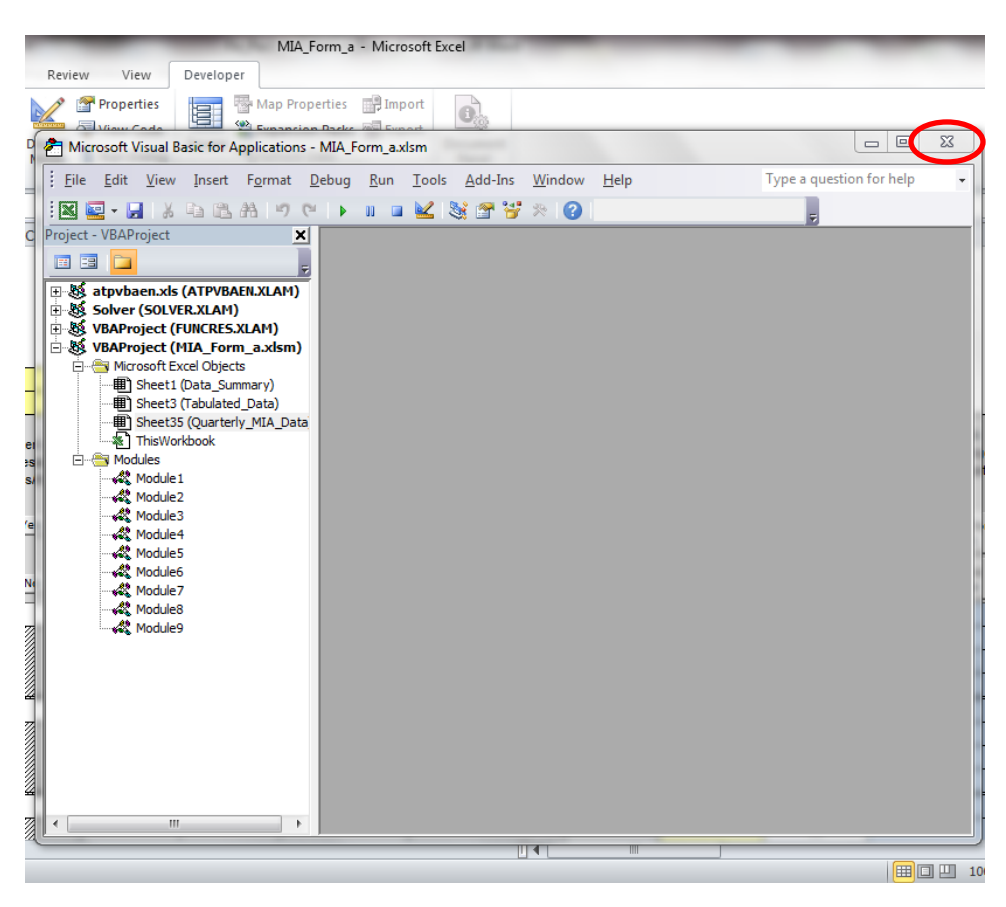